## 2011/04/01 山本英二

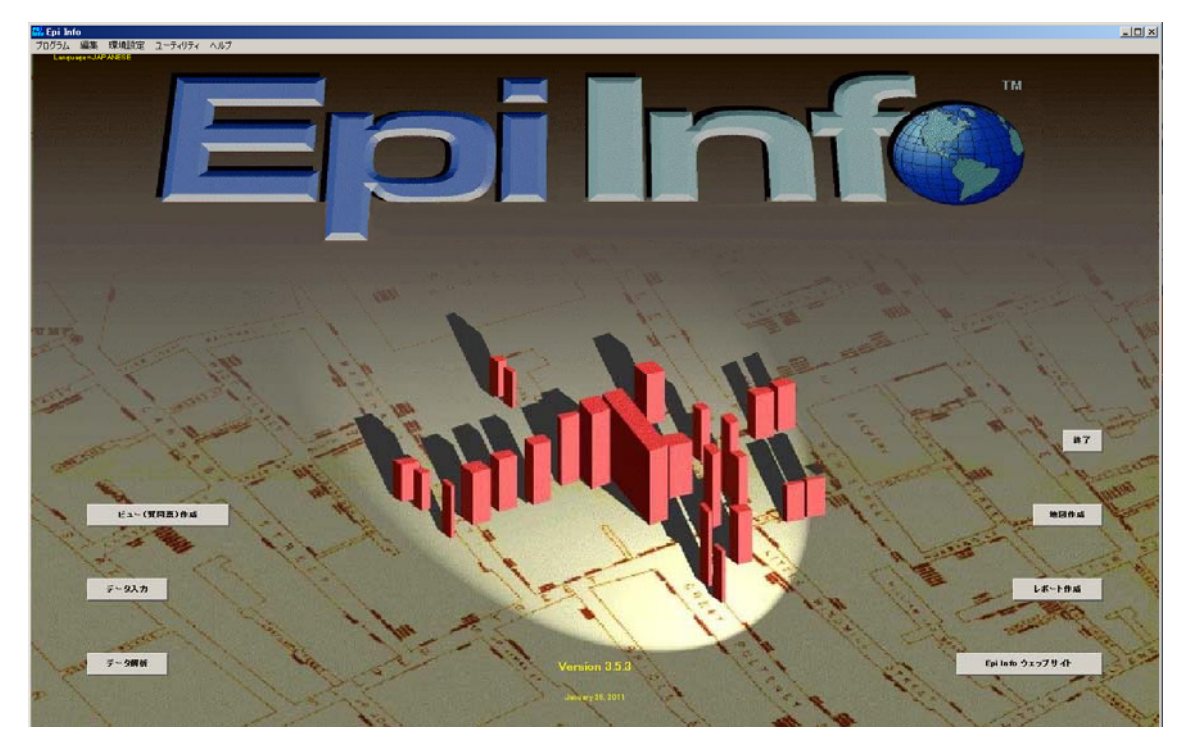

疫学統計ソフト Epi Info の使い方 応用編

図1 Epi Info 日本語版のトップページ。ジョン・スノーによる 1954 年夏ロンドン・ブロードス トリート周辺のコレラ症例分布を示したスポット・マップが背景に使われている。Epi Info<sup>™</sup> は CDC のトレードマークです。

## 学んで欲しいポイント

- 1. 症例の定義の変更をおこなう。
- 2. 層別分析をおこなう。
- 3. 質問票作成、データ入力、地図作成の機能を知る。

## I 症例の定義の変更及び層別分析

疫学統計ソフト Epi Info 3.5.3j の基礎編では、納豆オクラ事例でのデータ解析を扱ったが、応用 編では、症例の定義の変更と層別分析を引き続き行う。後半では調査票作成、データ入力、疫学地 図作成の紹介を行う。

では基礎編を参照して、Epi Info を立ち上げ、データ解析をクリック。「データ/読込」で、 C:¥Epi\_Info¥EXAMPLES ¥納豆オクラ.xls を読み込み、データ解析の準備を行う。症例の定義を 変更する準備として、症例中の症状別発症状況を調べた。これを Epi Info で行うには、全被調査者 161名から症例のみの集団を抽出し、この症例集団の症状別発症状況を調べればよい。

### 1 データ選択

データを抽出するには解析コマンド:「選択/IF」メニューの「選択」を使う。「選択」をクリック すると次の図2選択画面が表示されるので、「選択基準」に「症状="有"」と入力する。入力方法は

| 選択                    |    |                                    | X                                                                         |
|-----------------------|----|------------------------------------|---------------------------------------------------------------------------|
| <b>選択基準</b><br>症状="有" |    |                                    | ×                                                                         |
| 使用可能変数                |    | + - <b>*</b> / = <<br>AND OR "Yes" | >         &         "         (         )           "No"         "Missing |
|                       | 関数 | 保存のみ                               | ок                                                                        |
|                       | 消去 | ヘルブ                                | キャンセル                                                                     |

「使用可能変数」の逆三角印ボタンをクリックすると表示される変数リストから「症状」を選び、「記号メニュー」から、イコール「=」及びダブルコーテイション「"」がマウスクリックで得られる。「有」はキーボードから入力する。OK ボタンをクリックすると、症例72名のデータセットが作成される。出力画面上では「レコード数:72 nbsp:」でレコード数は確認出来るが、「基本統計/リスト」で変数を「\*」、表示形式をグリッドにすれば72名分のデータの確認が出来る。なお、「選択/IF」メニューの「選択解除」を行うと、元の161名のデータに戻る事ができる。「選択解除」を行わずに、「異なる選択」を繰り返すと選択基準が重複してしまい、症例72名のデータセットからの「異なる選択」となり、元の161名のデータからの「異なる選択」とならないことに注意が必要である。なお、選択基準は「使用可能変数」、「記号メニュー」から可能な限り文字・記号を選び、キーボードからの入力を最小限にすれば、記入ミスを防ぐ事ができる。

## 2 頻度・発現割合

では、腹痛から眼症状までのこの症例72名集団における頻度を調べる。「基本統計/頻度」を選ぶと頻度画面になる。ここでは、図3頻度画面の様に、全16症状を一度に指定すると手間が省け

て良いので、その方法を示す。「頻度」の▼をクリックし、16の症状を選ぶと図3のようになる。

これで **OK** をクリックすると、各症状別に人数、発現割合、さらに発現割合の95%信頼区間が出力される。出力される症状の順番を変更する事は出来ないので、報告書の順番等で出力したい場合は、1症状づつ出力する。

図2 選択画面

| 頻度                                                                    |                                                                                                    |      |          |
|-----------------------------------------------------------------------|----------------------------------------------------------------------------------------------------|------|----------|
| ILL Freq %<br>+ 20 35%<br>- 37 65%<br>Total 57 100%<br>重み<br>テーブルへの出力 | 頻度<br>以下を除く全て (*)<br>が床<br>けいれん<br>げっぷ<br>しぶり<br>服<br>シる表<br>下予頼<br>服<br>症<br>気<br>気<br>気<br>気<br>気<br>気<br>気<br>気<br>気<br>気<br>気<br>気<br>気 |      | <u> </u> |
|                                                                       | 指定                                                                                                    | 保存のみ | ОК       |
|                                                                       | 消去                                                                                                    | ヘルブ  | キャンセル    |

図3 頻度画面

## 3 平均・中央値

下痢、嘔吐回数及び発熱体温は、数値として入力されているので、これらの平均、中央値を求めるには「基本統計/平均」を使う。下痢回数の場合、対象変数に「下痢回数」を指定すると、図4の様に基本統計値が全て出力される。下痢を訴えた者は71名であるが、回数不明者が6名いるためデータ数(観測値)は65となっている。

| 観測値      | 合言    | + <del>1</del> | 2均 彡   | 分散       | 標準偏差       |
|----------|-------|----------------|--------|----------|------------|
| 65       | 668.0 | 000 10.:       | 2769 5 | 7.1721   | 7.5612     |
| 最小値      | 25%   | 中央値            | 75%    | 最大       | (値 最頻値     |
| 1.0000 5 | .0000 | 9.0000         | 12.000 | 00 30.00 | 000 9.0000 |

図4 出力画面:基本統計量

## 4 変数定義・データ変換

下痢回数を1-3回、4-6回、7-9回、10回以上及び発熱体温を36℃-、37℃-、38℃-、 39℃-にクラス分けした頻度分布表を作成するには、どうすれば良いだろう。下痢を例に、その手 順を示す。下痢回数は最小値1回から最大値30回の整数値連続データである。これを4つのクラ スに分け、度数分布表を作成する必要が生ずる。これは下痢回数の元データからクラス分けされた データの新しい変数を作成する事になる。まず、新しく「下痢回数級別」変数を作成する。これは 「変数/定義」で行う。図5定義画面で、変数名は「下痢回数級別」範囲は「標準的」追加設定の変 数タイプは「テキスト」を指定し、プロンプトは必要ないので空白のままで**OK**をクリック。

| 定差                    |          | ×     |
|-----------------------|----------|-------|
| 変数名<br>下痢回数級別<br>範囲   |          |       |
| ● 標準的                 | ○ 包括的    | ○ 恒久的 |
| 追加設定<br>変数タイブ<br>テキスト | <b>•</b> |       |
| プロンプト                 |          |       |
|                       |          |       |
|                       | 保存のみ     | ОК    |
|                       | ヘルブ      | キャンセル |

図5 定義画面

これで新変数の「下痢回数級別」が作成できた。では下痢回数データからデータ変換して下痢回数 級別データを作成する。「変数 / 再コード化」で行う。図6 再コード化画面で、「元変数」に下痢回 数を、「再コード化変数」に下痢回数級別を選ぶ。

| 再コード化                      |          |            |  |  |
|----------------------------|----------|------------|--|--|
| 元変数(連続型) 再コード化変数(文字型)      |          |            |  |  |
| 下痢回数                       | ▼ 下痢回数   | 級別         |  |  |
| Dates must be in US format |          |            |  |  |
| 級下限値(含まず)                  | 級上限値(含む) | 再コード値(文字型) |  |  |
|                            | 1        |            |  |  |
|                            |          |            |  |  |
|                            |          |            |  |  |
|                            |          |            |  |  |
| 範囲指定                       | 保存のみ     | ок         |  |  |
| 消去                         | ヘルブ      | キャンセル      |  |  |

図6 再コード化画面 (その1)

級の巾は規則的に3回なので、「範囲指定」をクリックして、「初期値」に0を、「終了値」に9を、 「級間幅」に3を代入する。級下限値は含まず、級上限値は含むため、1から10でなく、0から 9に指定している事に注意する。つぎの図7再コード化画面が表示される。

| 再コード化                                                                   |          | X          |  |  |  |
|-------------------------------------------------------------------------|----------|------------|--|--|--|
| 元変数(連続型) 再コード化変数(文字型)<br>■「頭回散 ■ 下痢回数級別 ■<br>Dates must be in US format |          |            |  |  |  |
| 級下限値(含まず)                                                               | 級上限値(含む) | 再コード値(文字型) |  |  |  |
| LOVALUE                                                                 | 0        | <=0        |  |  |  |
| 0                                                                       | 3        | >0 - 3     |  |  |  |
| 3                                                                       | 6        | >3 - 6     |  |  |  |
| 6                                                                       | 9        | >6 - 9     |  |  |  |
| 9                                                                       | HIVALUE  | >9         |  |  |  |
|                                                                         |          |            |  |  |  |
| 範囲指定                                                                    | 保存のみ     | OK         |  |  |  |
| 消去                                                                      | ヘルブ      | キャンセル      |  |  |  |

図7 再コード化画面 (その2)

このままだと、再コード値がわかりにくいので、以下の図8の様に変更した。ここで第1列の再 コード値は変更していない。この級は級数がゼロなので、頻度分布に現れないからである。また第 2行から第5行の再コード値(文字型)の先頭に丸数字①②③④を付けたのは頻度分布における級 の並びの順番が再コード値(文字型)の先頭の文字の順番、同値のときは2番目の文字の順番で決 まるため、丸数字①②③④を付けないと図9の様な並びでなく、"10回以上"が先頭に来て、次が" 1-3回"となり、順番がおかしくなるのを避ける工夫である。OKをクリックすると、下痢回数級 別の再コード値(文字型)データが作成される。

| 再コード化                                  |               |                          | × |  |
|----------------------------------------|---------------|--------------------------|---|--|
| 元変数(連続型) 再コード化変数(文字型)<br>下痢回数 ▼ 下痢回数級数 |               |                          |   |  |
|                                        | 11120367 (03- | C                        |   |  |
| 級下限値(含まず)                              | 級上限値(含む)      | 再コード値(文字型)               |   |  |
| LOVALUE                                | 0             | <=0                      |   |  |
| 0                                      | 3             | <b>*</b> @1-3 <b>0*</b>  |   |  |
| 3                                      | 6             | <b>*</b> @4-60 <b>*</b>  |   |  |
| 6                                      | 9             | <b>*</b> \$7-90 <b>*</b> |   |  |
| 9                                      | HIVALUE       | "@10回以上"                 |   |  |
|                                        |               |                          |   |  |
|                                        |               |                          | L |  |
|                                        |               |                          |   |  |
| 範囲指定                                   | 保存のみ          | OK                       |   |  |
| 消去                                     | ヘルブ           | キャンセル                    |   |  |

図8 再コード化画面 (その3)

「基本統計/頻度」を用いて下痢回数級別の度数分布が図9の様に求まる。次の5節は症例の定義の変更を行うので、症例72名の「選択解除」を行い、元の全被調査者161名に戻しておくこと。

| <u>先へ</u>     |    |        |         |  |  |  |
|---------------|----|--------|---------|--|--|--|
| 下痢回数級数        | 頖度 | バーセント  | 累積バーセント |  |  |  |
| 01-30         | 8  | 12.3%  | 12.3%   |  |  |  |
| <b>Ø4-60</b>  | 17 | 26.2%  | 38.5%   |  |  |  |
| <b>3</b> 7-90 | 14 | 21.5%  | 60.0%   |  |  |  |
| @10回以上        | 26 | 40.0%  | 100.0%  |  |  |  |
| <b>合</b> 計    | 65 | 100.0% | 100.0%  |  |  |  |

図9 出力画面:下痢回数級別の度数分布

#### 5 症例定義の変更

症例の定義を変更してデータを絞り込むには、選択/IFメニューの「選択」を用いる。 変更する症例の定義は「9月19日にB旅館の朝食を食べた者のうち、9月19日から9月22日 までに下痢を4回以上かつ発熱体温38℃以上の者」で、無症者の定義は「9月19日にB旅館の 朝食を食べた者のうち、9月19日から9月22日までに表1のいずれの症状も呈さなかった者(デ ータの症状が無に対応)」である。従って選択基準には以下の図10の様に入力すれば良い。

| 選択                         |                |                                    |                                                                            |
|----------------------------|----------------|------------------------------------|----------------------------------------------------------------------------|
| 選択基準<br>19日朝食=「有「AND(<br>< | 下痢回数>=4 AND 発素 | 集体温>=38) OR 症状="無                  | •                                                                          |
| 使用可能変数<br>                 | · ·            | + - <b>+</b> / = <<br>AND OR "Yes" | >         &         "         (         )           "No"         "Missing" |
|                            | 関数             | 保存のみ                               | ОК                                                                         |
|                            | 消去             | ヘルブ                                | キャンセル                                                                      |

図10 選択画面

ここで「19日朝食」は「使用可能変数」リストから選べる。「= "() > AND OR」は選 択画面からマウスでクリックすることで入力出来る。「有 無 4 38」はキーボードから入力す る。OK をクリックすると、選択基準に合う93名のデータが選択される。「選択/IF」メニューの 「選択解除」を行うと、元の161名のデータに戻る事ができる。

## 6 新しい症例定義による分割表

新しい症例の定義に基づく食品を食べた・食べないと、症例・無症の分割表分析は前回紹介した 「基本統計/分割表」を用いればよい。例えば図11のように「曝露変数」に納豆オクラを選び、「目 的変数」に症状を選ぶと、

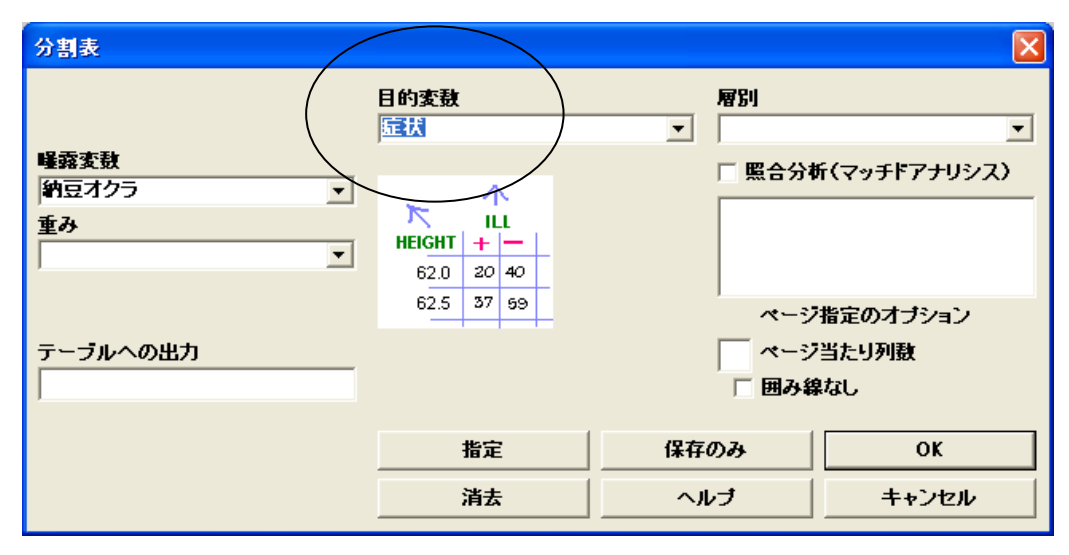

## 図11 分割表画面

以下の図12の出力結果が得られる。分割表の右に表示された4つの色違いの正方形の大きさは分 割表の4つのセルの数値に比例している。右下がり対角要素が大きいと正の関連があること、逆に 右上がり対角要素が大きいと負の関連がある事が視覚的にとらえられる。

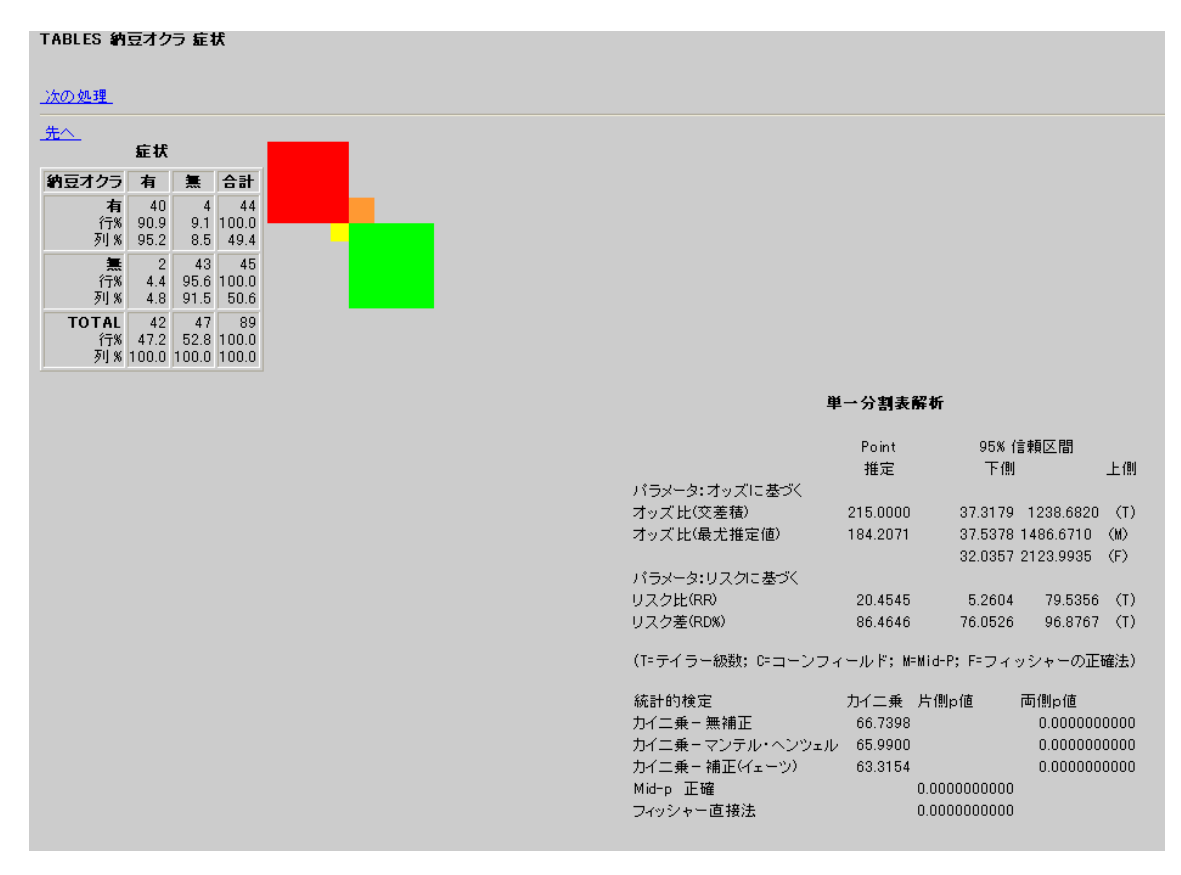

図12 出力画面:分割表

新しい症例定義に合致した93名中、4名の納豆オクラの喫食データが不明であるので、89名の 分割表結果となる。2x2表データ、オッズ比の点推定値、95%信頼区間、カイ2乗値、P値が 求まる。

# 7 層別分析

層別分析で交絡を調整するには「基本統計/分割表」で調整したい変数を「層別」で指定すれば良い。ご飯を食べた群・食べなかった群の層別解析をするには、分割表画面で、「層別」にご飯を指定する。分割表画面は図13の様になる。

| 分割表                                                                        |                                                 |                                                |                               |
|----------------------------------------------------------------------------|-------------------------------------------------|------------------------------------------------|-------------------------------|
| <ul> <li>場案変数     </li> <li>新豆オクラ     </li> <li>▼     </li> <li></li></ul> | 目的変数<br>症状<br>下 ILL<br>HEIGHT + -<br>62.0 20 40 | ■<br>■<br>■<br>日<br>照<br>合<br>分<br>和<br>こ<br>飯 | <b>・</b><br>ff(マッチドアナリシス)     |
| テーブルへの出力                                                                   | 62.5 37 59<br>指定                                | ページ<br>マージ<br>「 囲み箱<br>(保存のみ                   | 指定のオプション<br>当たり列数<br>なし<br>OK |
|                                                                            | 消去                                              | ヘルブ                                            | キャンセル                         |

図13 分割表画面

層別分析の実行結果図14はご飯を食べた群の分割表結果、食べなかった群の分割表結果、及び これら2群を統合したまとめにマンテル・ヘンツェル調整オッズ比の分析結果が表示される。

| まとめ                                       |                           |           |          |              |
|-------------------------------------------|---------------------------|-----------|----------|--------------|
| <u>戻る 先へ 現在の処理</u><br>SUMMARY INFORMATION |                           |           |          |              |
|                                           |                           | Point     | 95%(言頼区  | 間            |
|                                           | バラメータ                     | 推定        | 下側       | 上側           |
|                                           | オッズ比推定値                   |           |          |              |
|                                           | 粗オッズ比(交差積)                | 78.7500   | 22.2627, | 278.5630 (T) |
|                                           | 粗(最尤推定値)                  | 73.1322   | 22.2171, | 296.5905 (M) |
|                                           |                           |           | 19.9052, | 358.3089 (F) |
|                                           | 調整オッズ比(マンテルヘンツェル)         | 47.0414   | 12.7816, | 173.1309 (R) |
|                                           | 調整オッズ比(最尤推定量)             | 40.2462   | 11.6938, | 167.9756 (M) |
|                                           |                           |           | 10.3820, | 203.6731 (F) |
|                                           | リスク比(RR)                  |           |          |              |
|                                           | 粗リスク比 (RR)                | 5.8594    | 3.0950,  | 11.0928      |
|                                           | 調整リスク比(マンテルヘンツェル)         | 3.8926    | 1.9914,  | 7.6088       |
|                                           | (T=テイラー級数; R=RGB; M=正確    | ểmid−P; F | =フィッシャ   | ーの正確法)       |
|                                           | 統計的検定(全体の関連)              |           | カイ二乗     | 片側p値 両側p値    |
|                                           | マンテルヘンツェル - カイニ乗-無補正      |           | 48.9185  | 0.0000       |
|                                           | MH Chi-square - corrected |           | 45.2070  | 0.0000       |
|                                           | Mid-p 正確                  |           |          | 0.0000       |
|                                           | フィッシャー直接法                 |           |          | 0.0000       |
|                                           | 次の2つの検定では、低いp値は、          | 比が層別      | こ異なること   | を示唆します       |
|                                           | 層別オッズ比が異なるか(交互作用)のため      | りのカイニ病    | € 0.8145 | 0.3668       |
|                                           | 層別リスク比が異なるかのためのカイニ乗       |           | 0.2633   | 0.6078       |
|                                           |                           |           |          |              |

図14 層別分析まとめ出力画面

以上でデータ解析の紹介を終えて、ここから手短に質問票作成、データ入力、地図作成を紹介する。

## Ⅱ 質問票作成

Epi Info を用いて質問票を作成する事が出来るので、その概要を説明する。食中毒事件での症状 喫食調査用紙の作成は、トップ画面のビュー(質問票)作成で行う。質問票はデータベースではビ ュー(View)と呼び、1 人あたりの入力画面を意味し、質問票にあたる。まず Epi Info で使われてい る事例オスウエゴ Oswegoj.xls の質問票を見てみる。Epi Info 3.5.3j トップ画面からビュー(質問 <u>票)作成</u>をクリックする。メニューバーのファイルをクリックしてプルダウンメニューから 開く

を選ぶ。

| プロジェクトを選択し                      | します                                                                          |                 |   |         | ? 🛛   |
|---------------------------------|------------------------------------------------------------------------------|-----------------|---|---------|-------|
| ファイルの場所型:                       | C EXAMPLES                                                                   |                 | - | - 🗈 💣 🎫 |       |
| していていていていた。<br>最近使ったファイル        | <ul> <li>② okayama.mdb</li> <li>② オスウェーゴ.MDB</li> <li>② 納豆オクラ.mdb</li> </ul> |                 |   |         |       |
| デスクトップ                          |                                                                              |                 |   |         |       |
| אנאנ <del>א</del> ארק<br>די ארק |                                                                              |                 |   |         |       |
| ער בארב אד                      |                                                                              |                 |   |         |       |
| 🧐<br>र्न २७२७-७                 |                                                                              |                 |   |         |       |
|                                 | ファイル名(N):                                                                    | オスウェーゴ.MDB      |   | •       |       |
|                                 | ファイルの種類(工):                                                                  | Project (*.mdb) |   | •       | キャンセル |

図15 プロジェクト選択画面

図15フォルダ Examples 内の オスウェーゴ.MDB をマウスで選択し、開く(O)をクリックすると、図

16ビュー選択画面が現れる。

| 🐘 C:¥Epi_Info¥EXAMPLES¥オスウ | ı-j.MDB 🛛 🔀 |
|----------------------------|-------------|
| ビューを選択する                   |             |
| 質問業                        | ОК          |
|                            | キャンセル       |
|                            | プロジェクト変更    |
|                            |             |
|                            |             |

図16 ビュー選択画面

データベース オスウェーゴ.MDB 内にはビュー 質問票が 1 つしかないので、これを選んで、 OK をクリック。図17オスウエゴ教会会食質問票が現れる。

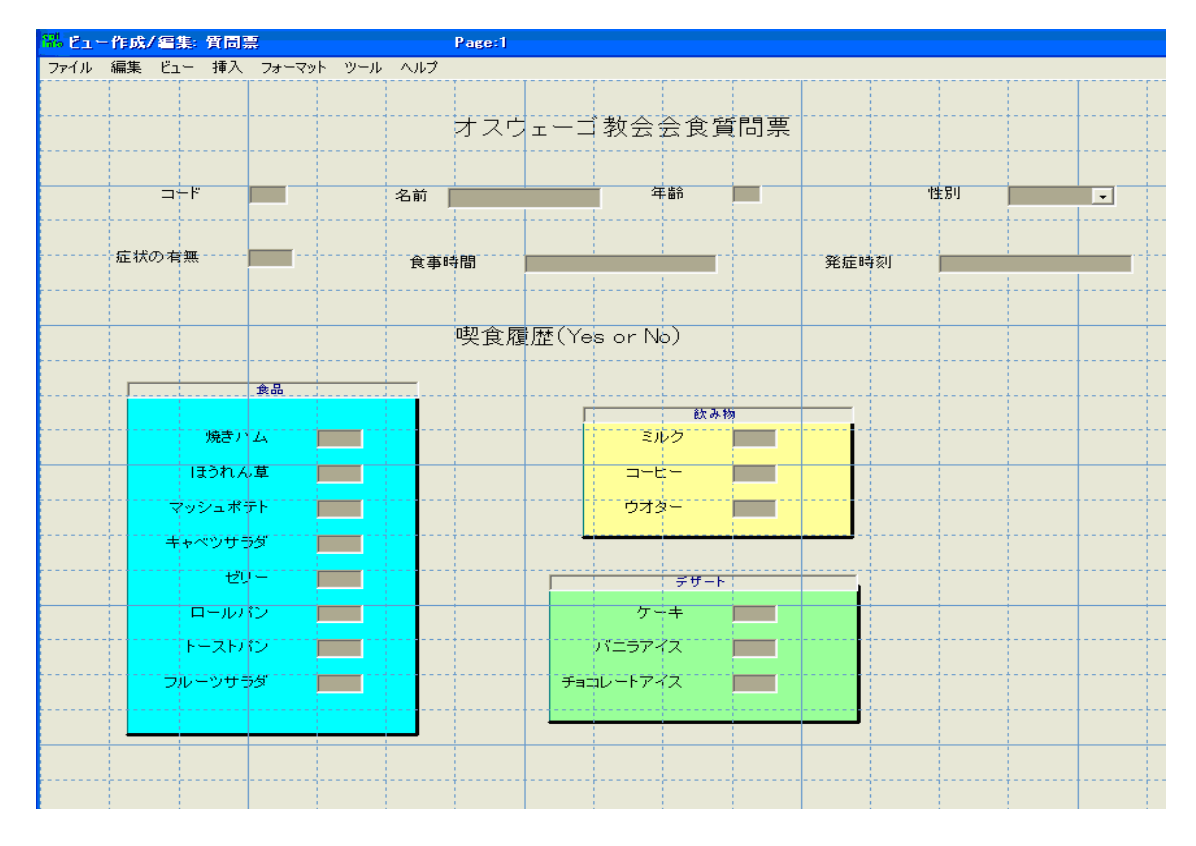

図17 オスウエゴ教会会食質問票

このような質問票が Epi Info のビュー(質問票)作成機能で行える。もう1つ、岡山市で使われ ている食中毒質問票を開いてみる。フォルダ Examples 内の okayama.mdb をマウスで選択し、 開く(①)をクリック。データベース okayama.mdb 内には「ビュー 食中毒調査」が1つしかない ので、これを選んで、OKをクリック。岡山市食中毒質問票が現れる。この質問票は1人あたり3 ページある。 左上の 1Page、2Page、3Page をマウスで選ぶと各ページが現れる。この質問 票作成の詳細は「Epi Info3.3.2 日本語版による質問票作成の手引き(2007/04/01)」を参照してほし い。

# Ⅲ データ入力

質問票作成で作成した質問票を用いてデータを入力できる。単票(カード)形式のデータ入力な ので、エクセル等の表の各行への入力より、容易であるため、誤りも少なく出来る。ノートPCを 使えば現場で直接入力も可能となる。

オスウェーゴのビュー 質問票 にデータを入力してみる。 Epi Info 3.5.1j 初期画面から データ 入力 をクリック。メニューバーのファイルをクリックしてプルダウンメニューから 開くを選び、 フォルダ Examples 内オスウェーゴ.MDB のビュー質問票を指定する。図18データ入力画面が現れ、 すでに2人分のデータが入力してあるのが分かる。

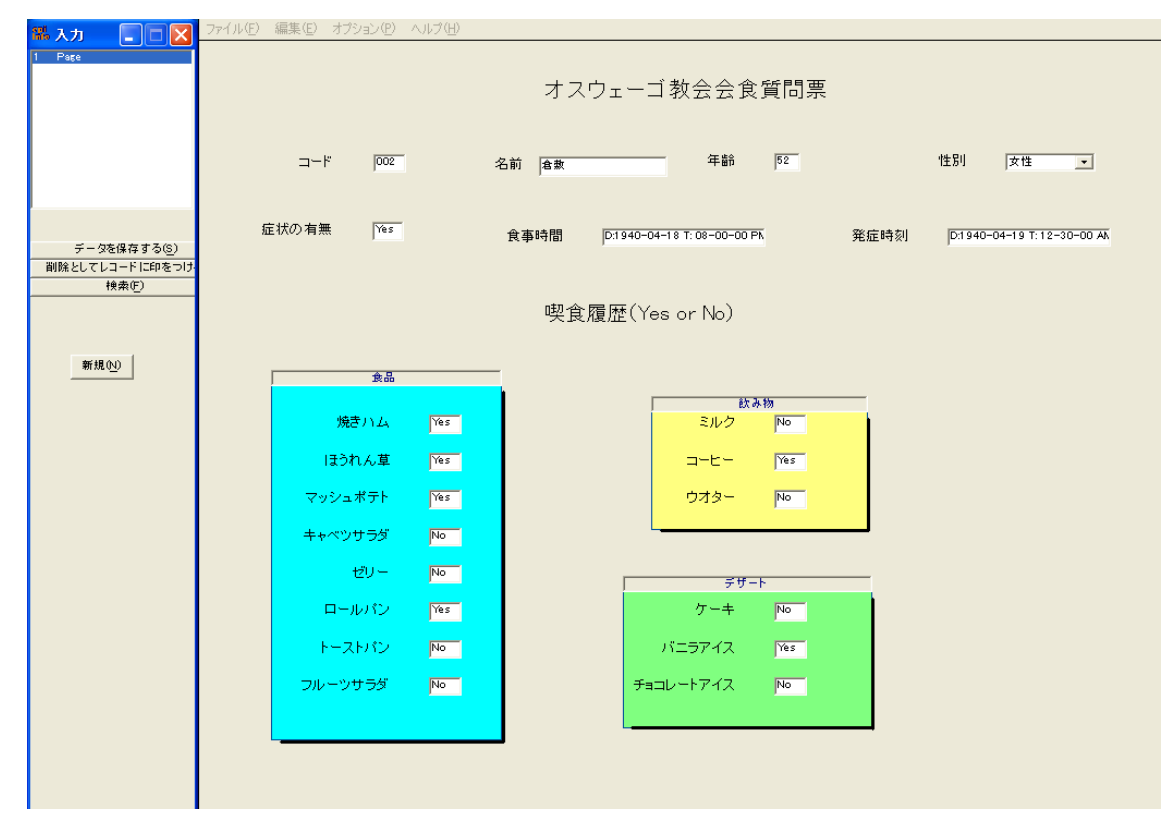

図18 データ入力画面

左にある新規ボタンをクリックして、3人目からのデータが入力できる。最後はファイルから 保存、終了。この質問票によるデータ入力の詳細は「Epi Info3.3.2 日本語版によるデータ入力の手 引き(2007/04/01)」を参照してほしい。

### Ⅳ 地図作成

Epi Info のトップページの背景に、ジョン・スノーによる 1954 年夏ロンドン・ブロードストリート周辺のコレラ症例分布を示したスポットマップが使われているように、疫学データの空間的広がりを示す地図表示は有益な情報を提供する。記述疫学の3要素:時間・場所・人の「場所」の情報をメインにした分析である。現在は疾患の地域分析、感染症の発生動向監視等に地理情報システムGISは有力な技術、分析法になっている。Epi Info にも、保健医療のための地理情報システムGISが地図作成機能として提供されている。

ここではこの地図作成機能の紹介に、サンプルとして準備してある全国都道府県白地図に都道府 県名と腸管出血性大腸菌O157発症数の色分け地図を描いてみる。Epi Info 日本語版トップペー

ジから 地図作成 をクリックする。

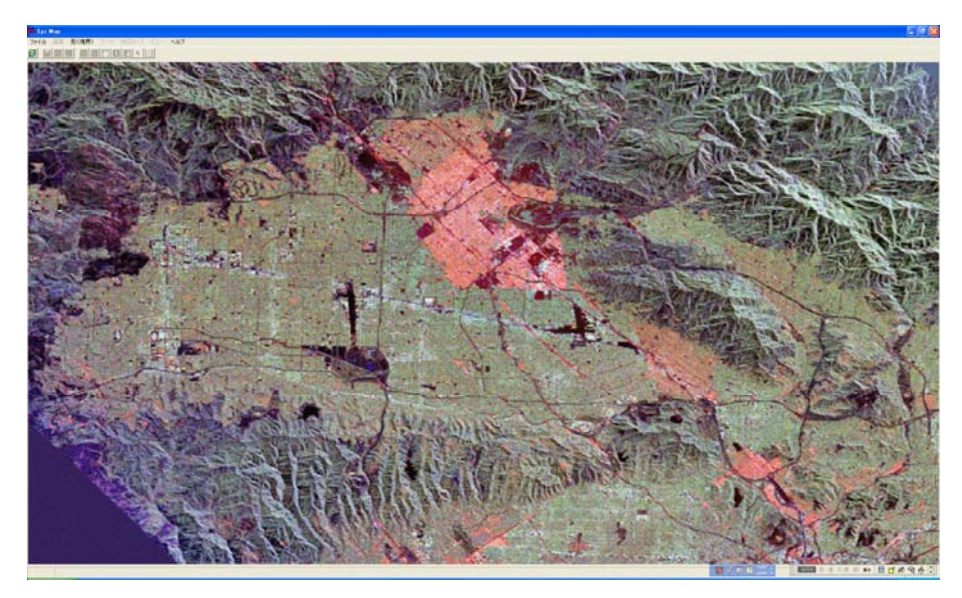

図19 地図作成画面

図19米国西海岸地方の写真が表示され、ESRI 社のロゴがスポットで表示される。ファイルの プルダウンメニューから 地図管理 を選択する。

| 👪 地図管理  |            |
|---------|------------|
| レイヤー 全般 |            |
|         | レイヤーの追加    |
|         | レイヤーの一部追加  |
|         | データの追加     |
|         | ポイントの追加    |
|         | レイヤーの削除    |
|         | すべてのレイヤー削除 |
|         | プロパティ      |
|         | 構成         |
|         | レイヤーのマージ   |
|         | バッファレイヤー   |
|         | 症例-対照      |
|         |            |

図20 地図管理画面

この図20地図管理メニューから レイヤーの追加 を選択する。

| レイヤーの追加               |                                         |                                                |                                                |                                           | ? 🛛    |
|-----------------------|-----------------------------------------|------------------------------------------------|------------------------------------------------|-------------------------------------------|--------|
| ファイルの場所型:             | ▶ 日本シェーブファ~                             | ήμ07<br>Полит                                  |                                                | ← 🗈 💣 📰•                                  |        |
|                       | aichi.shp<br>akita.shp                  | 🖬 ishikawa.shp<br>🖬 iwate.shp                  | 🚾 nagasaki.shp<br>🚾 nara.shp                   | 🖬 tokyo.shp<br>💼 tokyoh.shp               |        |
|                       | is aomori.shp<br>chiba.shp<br>ehime.shp | ia japan_verb1.shp<br>japank.shp<br>kagawa.shp | 🖬 nigata.shp<br>🖬 okayama.shp<br>🖬 okinawa.shp | tottori.shp<br>toyama.shp<br>wakayama.shp |        |
| デスクトップ                | 🖬 fukui.shp<br>🖬 fukuoka.shp            | 🖬 kagosima.shp<br>🖬 kanagawa.shp               | ooita.shp<br>cosaka.shp                        | 📷 yamagata.shp<br>📷 yamaguti.shp          |        |
| 77 F#1X21             | fukusima.shp<br>gifu.shp<br>gunma.shp   | 🖬 kouti.shp<br>🖬 kumamoto.shp                  | 🖬 saga.shp<br>🖬 saitama.shp                    | 國 yamanashi.shp                           |        |
| קר דר אלי<br>א−בטרב א | nirosima.shp                            | n mie.shp<br>n miyagi.shp                      | siga.shp<br>siga.shp                           |                                           |        |
| . 🧐                   | ibaragi.shp                             | 📷 miyazaki.shp<br>📷 nagano.shp                 | 🗟 tochigi.shp<br>🗟 tokusima.shp                |                                           |        |
| マイ ネットワーク             |                                         |                                                |                                                |                                           |        |
|                       | ファイル名(N):                               | japank.shp                                     |                                                | -                                         | 開((()) |
|                       | ファイルの種類(工):                             | Shapefiles (*.SHP)                             |                                                | •                                         | キャンセル  |

図21 ファイル選択画面

C:Epi\_Info フォルダーの日本シェープファイル 07 フォルダには図21のようにサンプルとして全国地図各県地図のシェープファイルを準備してある。この中の全国市町村界データ japan\_ver61.shp(.shx,.dbf)の著作権は ESRI ジャパン(株)に帰属している。各県データはそれを加工して作成したものである。ユーザによるデータ改変に伴う障害については、ESRI ジャパン(株)

は保証しないことを了解すること。それではファイル名に japank.shp を選んで 開く をクリ

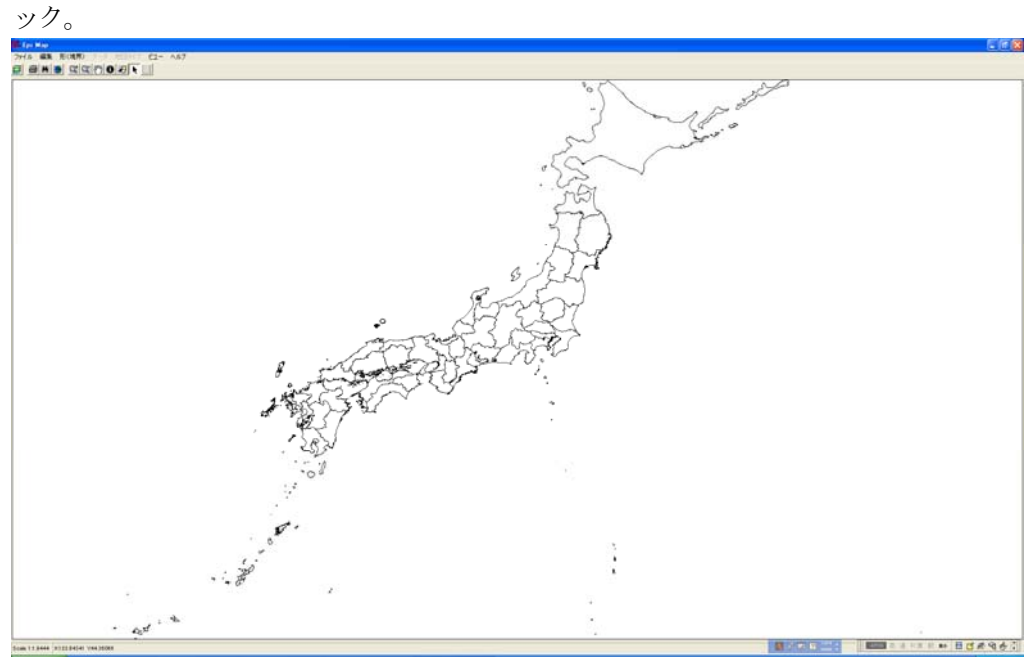

図22 出力画面:都道府県白地図

| 図22都道府県白地図が表示さる。次に地図管理メニューから プロパラ           | ティ を選択する。 |
|---------------------------------------------|-----------|
| 🐻 レイヤーのフロパティ JAP ANK 🛛 🔀                    |           |
| レイヤー名 jiapank                               |           |
| 単一記号の分類は、同じ記号を持つレイヤーの中の図形をすべて表示します          |           |
|                                             |           |
|                                             |           |
| 塗りつぶしの色:                                    |           |
| スタイル 全体を塗る                                  |           |
| 輪郭線の幅: 1 反 輪郭線を描きますか?                       |           |
|                                             |           |
|                                             |           |
|                                             |           |
| 注意:シンクルタフを適用すると、ほかの5つ<br>のタブのすべての設定が解除されます。 |           |
|                                             |           |
|                                             |           |
|                                             |           |

図23 プロパティ画面

この図23プロパティメニューで、高度ラベルをマウスでクリックして選択すると、図24高度ラベル画面が選択出来る。。

| 🏙 レイヤーのプロパティ JAPANK                       | ×                                                                      |
|-------------------------------------------|------------------------------------------------------------------------|
| レイヤー名 japank                              |                                                                        |
| 高度なラベルの分類は、指定されたフィー<br>高度なラベル分類は、指定されたフィー | ールドのテキフトを抽出し、そしてラベルの混雑や重複の解消を試みる<br>ルドのテキフトを利用し、そしてラベルを重ね、押し込むこととしている。 |
| <u>( シングル 】 ユニーク 】</u>                    | コロプレス 横準ラベル 高度ラベル ドット密度                                                |
| テキストフィールド<br>PREF ・                       | マスクの色: 🔽<br>塗りつぶしの色: 🔤                                                 |
| フォント                                      | 🥅 地形を描く(点、線、ポリゴン)                                                      |
| MS ゴシック <b>f</b>                          | ▶ 重複したラベルを許可する                                                         |
|                                           | □ マスクラベル                                                               |
|                                           | □ オーバーレイ                                                               |
| ラベルの配置 ――                                 | -地図単位でのラベルの高さ                                                          |
| Place on                                  |                                                                        |
| C Place above                             |                                                                        |
| C Place below                             | A                                                                      |
|                                           | 注意:高度ラベルを解除するには、シングルタ<br>ブを適用にしてください。                                  |
| ОК                                        | キャンセル 適用                                                               |

図24 プロパティ・高度ラベル画面

テキストフィールドに PREF 〔県名〕を選び、ファントにはMSゴシックを選択する。適用 を クリックすると県名が表示される。また コロプレス を選んで、図25コロプレス画面の

| レイヤー名 jiapank<br>Choroplenth(色/パターン)分類は記号に数値を割り当てます<br>シングル ユニーク コロブレス 標準ラベル 高度ラベル ドット密度<br>数値フィールド クラスの数:<br>POP NUM ▼ 5 ▼                                                                                                    | <mark>ቬ</mark> レイヤーのプロパティ JAPANK                               |                                                                                                    |
|----------------------------------------------------------------------------------------------------|----------------------------------------------------------------|----------------------------------------------------------------------------------------------------|
| シングル     ユニーク     コロブレス     標準ラベル     高度ラベル     ドット密度       数値フィールド     クラスの数:      色勾配       POP.NUM     5       始点:       JAPANK - POP.NUM     5       始点:       全体を塗る     0.00     -     3081259.50      総点:       全体を塗る     3081259.51     -     6162519.00     ジングル公グを通る       全体を塗る     -     5162519.01     9243778.50     デンデン       ション     9243778.50     ジロノンスを解除するには、シングルタブを通用にしてくたおい。 | レイヤー名 <sub>[ispank</sub><br>Choroplenth(色/パターン)分類は記号に数値を割り当てます |                                                                                                    |
|                                                                                                    |                                                                | <ul> <li>高度マベル トット密度</li> <li>色勾配</li> <li>始点:</li> <li>終点:</li> <li>深刻(空音容)</li> <li>ブロガン(空音容)</li> <li>ブロガン(空音容)</li> <li>ブロブレスを解除するには、シングルタブを適用にしてください。</li> </ul> |
| OK キャンセル 適用                                                                                                    | OK                                                             | 適用                                                                                                    |

数値フィールドに O1572008 〔2008 年 O157 患者数〕を選び、凡例を置き換える をクリック

して、適用 をクリックすると、図26のように0157患者数での色分け地図が描かれる。

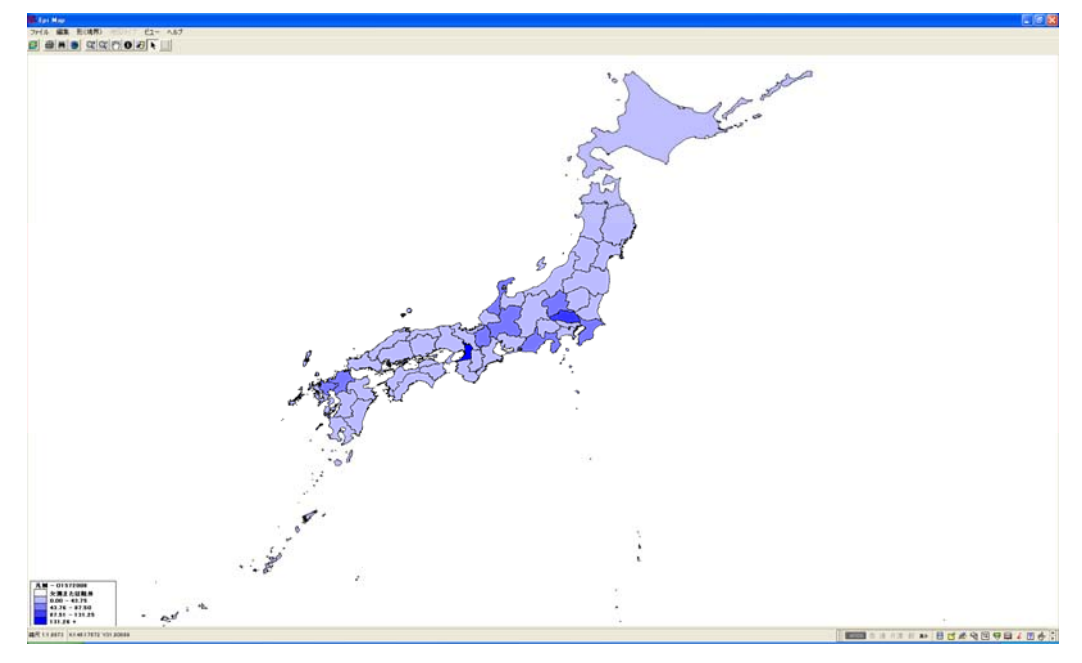

図26 出力画面:人口数色分け地図

コラム:

地図作成で使うユーザが準備するシェープファイルは、図形データ(\*.shp)、インデックスデ ータ(\*.shp)、属性データ(\*.dbf)の3種類で構成される地図データファイル群(ファイルの集合体) のことである. 図形データとインデックスデータが各地域の図形情報を与え、属性データがそれら 地域の属性情報を与える。このシェープファイルは、GISの世界市場でトップシェアを誇る米国 ESRI社(Environmental Systems Research Institute)が提唱したもので、一般に広く公開され ており、GIS業界の標準フォーマットと言われていて、ESRI・LGGI製品はもちろん、多くのGIS ソ フトウェアで利用が可能である。Epi InfoではESRIジャパン(株)が無償で配布している全国市 町村界シェープファイルをサンプルとして提供している。

http://www.esrij.com/gis\_data/japanshp/japanshp.html

属性データ(\*.dbf)は、各地域の任意の属性また図形データ・インデックスデータと結合するためのキーを格納しているファイルで、データ・フォーマットは多くの表計算アプリケーションで使われている dBESE 形式である。これはエクセルで編集できるので、ユーザが自分のデータを準備すれば地図上にそのデータを表示できる。

以上で簡単な地図作成の紹介を終わる。詳細な地図作成マニュアルは「Epi Info3.3.2 日本語版による地図作成の手引き((2007/04/01)」を参照してほしい。

最後に前回を含めて、Epi Info 日本語版の利用手引きが Epi Info のHP

感染症情報センターHP:http://idsc.nih.go.jp/index-j.html 画面の Epi Info 画面 からダウンロードできる。Epi Info の旧バージョン様に作成したものであるが、内容は現バージョ ンに対応出来ているので参照出来る。これらのマニュアルを参考に、疫学調査に世界標準といえる CDC 提供の疫学ソフト Epi Info をどしどし使って欲しい。我々も日本語版の改善を今後も続けて いくつもりである。

Epi Info 3.3.2 日本語版によるデータ解析の手引き(2007/04/01) (PDF ファイル・652KB)
 Epi Info 3.3.2 日本語版による調査票作成の手引き(2007/04/01) (PDF ファイル・530KB)
 Epi Info 3.3.2 日本語版によるデータ入力の手引き(2007/04/01) (PDF ファイル・161KB)
 Epi Info 3.3.2 日本語版による地図作成の手引き(2007/04/01) (PDF ファイル・302KB)